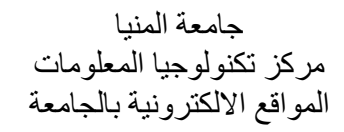

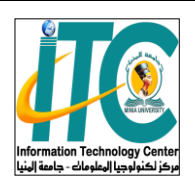

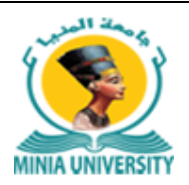

## دليل استخدام خدمة فوري للدفع الإلكتروين بجامعة المنيا

أولا: بالنسبة للمصروفات الدراسية الخاصة بالطلاب النظاميين: الخدمة مميكنة على ماكينات فورى مباشرة ويتم الدفع باستخدام كود الطالب (ID) الموجود على البطاقة الجامعية لكل طالب

ثانيا: بالنسبة الى المصروفات الدراسية لبعض طلاب السنوات النهائية والطلاب الباقين للإعادة ببعض الكليات والبادئ الكود الجامعي الخاص بمم برقم ٢ من جهة اليسار يمكنهم دفع المصروفات الدراسية من خلال خدمة فورى على بوابة جامعة المنيا بالخطوات التي سيلي شرحها

ثالثا: جميع خدمات الجامعة مميكنة من خلال بوابة الجامعة ويمكن دفع مستحقاتها من خلال خدمة فورى على بوابة الجامعة بإتباع الخطوات التالية:

١- الدخول على الموقع الإلكتروني لجامعة المنيا https://www.minia.edu.eg
٢- الضغط على خدمات فوري الموجود بأعلى يسار موقع الجامعة
٣- اختيار الفئة المستهدفة للخدمة مثل (الطلاب – الدراسات العليا – مركز تكنولوجيا المعلومات ..... الخ)
٣- اختيار الفئة المستهدفة للخدمة مثل (الطلاب – الدراسات العليا – مركز تكنولوجيا المعلومات ..... الخ)
٤- إدخال اسم المستخدم (طالب الخدمة) ورقم الموبايل والرقم القومي واختيار الكلية أو الإدارة التابع لها طالب الخدمة
٥- اختيار الخدمة
٥- اختيار الخدمة
٥- اختيار الخدمة
٢- الضغط على زر عرض
٢- الضغط على زر عرض
٢- الضغط على زر عرض
٢- الضغط على زر عرض
٢- الضغط على زر عرض
٢- الضغط على زر عرض
٢- الضغط على زر عرض
٢- الضغط على زر عرض
٢- الضغط على زر عرض
٢- الضغط على زر عرض
٢- الضغط على زر عرض
٢- الضغط على زر عرض
٢- الضغط على زر عرض
٢- الضغط على زر عرض
٢- سوف يظهر فاتورة موضح بما جميع البيانات والخدمة المختارة وسعرها
٢- الضغط على ايقونة فوري
٣- الضغط على ايقونة فوري
٣- ألفي الحال الحامة المختارة وسعرها
٢- سوف يظهر لك مربع حواري يطلب فيه إدخال بريد إلكتروني ورقم الهاتف الخاص بطالب الخدمة
٢- سوف يظهر لك مربع حواري يطلب فيه إدخال بريد إلكتروني ورقم الهاتف الخاص بطالب الخدمة
٢- سيصلك رسالة على رقم الموبايل السابق إدخاله بما كود فورى تذهب به الى أقرب ماكينة فورى لتدفع بواسطته قيمة الخدمة خلال يومين من الربخ إصدار الفاتورة